# Outlook 2016 設定変更方法

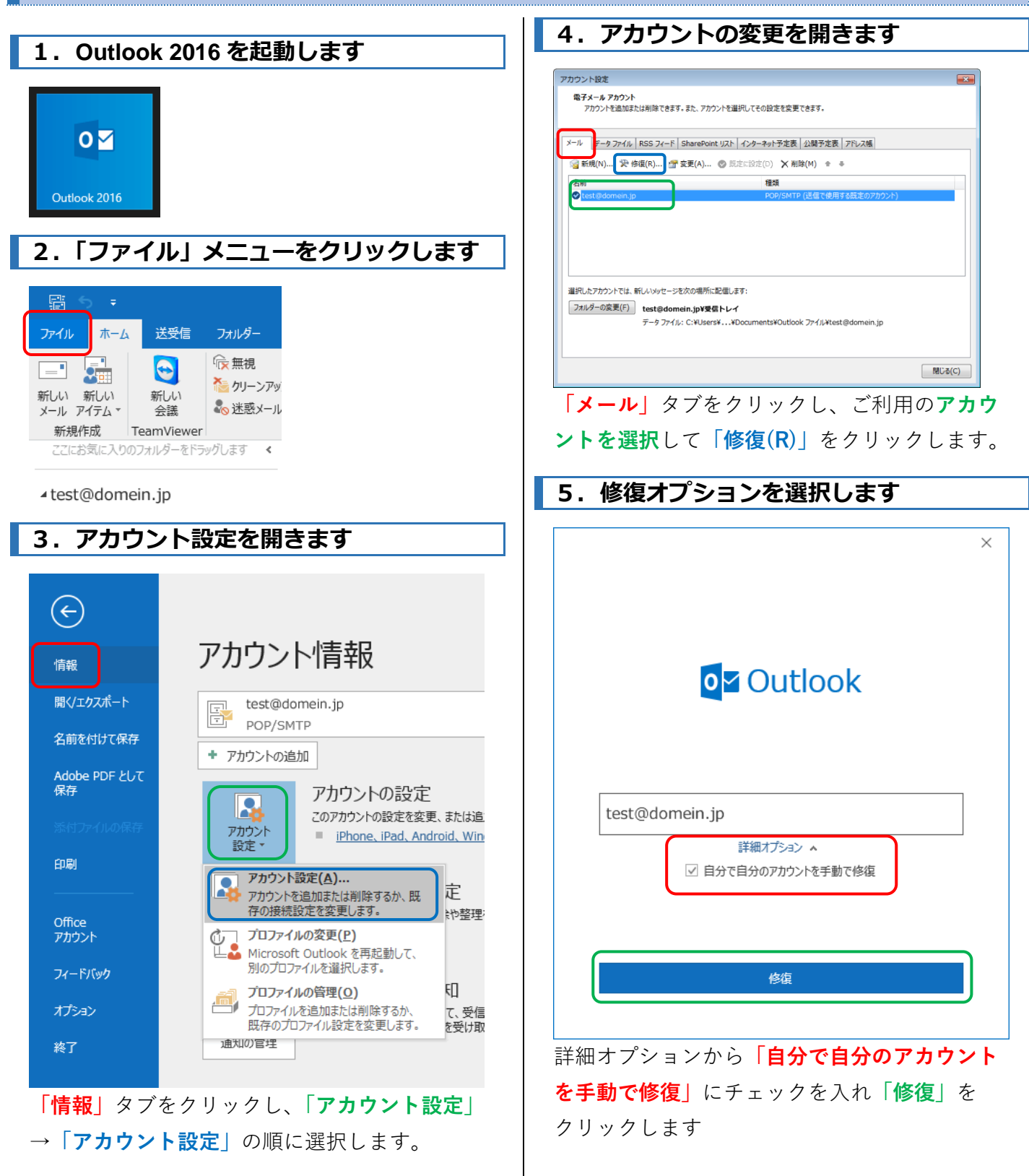

# Outlook 2016 設定変更方法

| 6. 受信メール設定を確認します                                                                                                    |
|----------------------------------------------------------------------------------------------------|
| ×                                                                                                    |
| POP アカウントの設定<br>test@fsm.jp                                                                                         |
| 受信メール ヘ<br>ユーザー名<br>パスワード<br>マパスワード<br>マパスワードを保存する                                                                  |
| サーバー mail.domein.jp ホード 110<br>□ このサーバーでは暗号化された接続 (SSL/TLS) が必要<br>□ セキュリティで保護されたパスワード認証 (SPA) でのログオンが必要<br>送信メール ▼ |
|                                                                                                    |
|                                                                                                    |
| ユーザー名                                                                                                    |
| アカウント名にはいくつかのパターンがありま<br>すので、アカウントごとに設定が異なります。<br>ご注意ください。                                                          |
| パターン1<br>アカウント名@ドメイン名の場合                                                                                            |
| 例)test@domain.jp                                                                                                    |

このパターンはそのまま利用可能です。

パターン 2 アカウント名%ドメイン名の場合

例) test%domain.jp このパターンはそのまま利用可能です。

パターン 3 アカウント名の後に「@ドメイン名」や 「%ドメイン名」が入っていない場合

#### 例) test

このパターンの場合は、そのままご利用いただ くことはできません。ユーザー名のあとに "@ドメイン名"を追加してください。

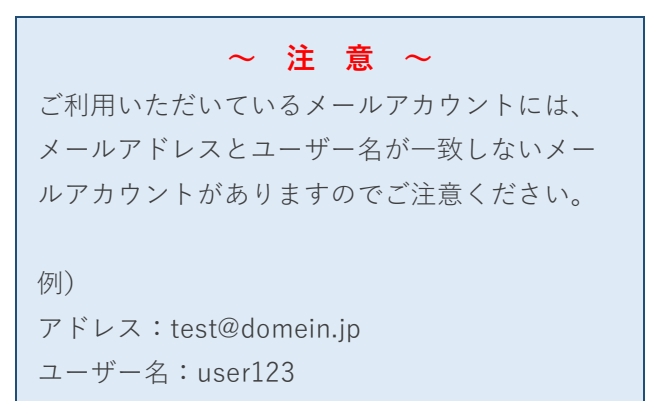

#### サーバー

「mail.**ドメイン名**」が入力されているかを確認 してください。 例)mail. domain.jp

「アカウント名」と「送受信メールサーバー 名」の確認ができたら「送信メール」をクリッ クします。

### 7.送信メール設定を確認します

| ×                                     |
|---------------------------------------|
| POP アカウントの設定                          |
| test@fsm.jp                           |
|                                       |
| 受信メール 🗸                               |
| 送信x-ル 🔺                               |
| サーバー mail.domein.jp ポート 587           |
| 暗号化方法はし                               |
| サーバーのタイムアウト                           |
| □ セキュリティで保護されたパスワード認証 (SPA) でのログオンが必要 |
| ☑ 送信 (SMTP) サーバーには認証が必要です             |
| ◉ 受信メール サーバーと同じ設定を使用する                |
| ○ ユーザー名とパスワードを使用してログオン                |
| ○ メールを送信する前に受信メール サーバーにログオンする         |
|                                       |
|                                       |
|                                       |
|                                       |
|                                       |
|                                       |
|                                       |

# Outlook 2016 設定変更方法

## サーバーとポート

「サーバー」は受信メールと同じものを入力し 「ポート」の番号に「**587**」が入力されているか を確認してください。

#### 送信サーバー認証設定

[送信 (SMTP) サーバーには認証が必要]にチェ ックを入れ、[受信メールサーバーと同じ設定を 使用する]を選択してください。

### 修復を保存

「修復」をクリックすると、設定変更の内容が 保存され、自動的に送受信テストに移行しま す。

### 7.送受信テスト

|                  | $\times$ |
|------------------|----------|
| Outlook          |          |
| アカウントが正常に修復されました |          |
|                  |          |
|                  |          |
|                  |          |
|                  |          |
|                  |          |
|                  |          |
|                  |          |
| <del>47</del>    |          |
| π]               |          |

上記のように「アカウントが正常に修復されま した」を表示されれば作業は完了です。